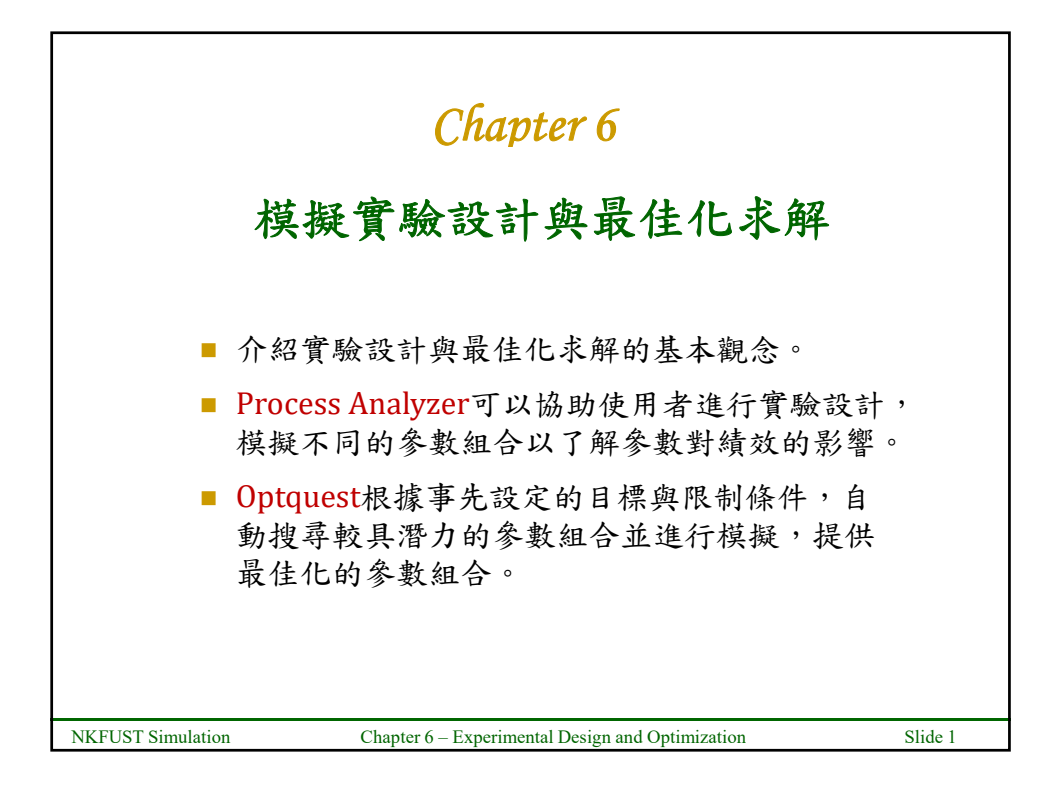

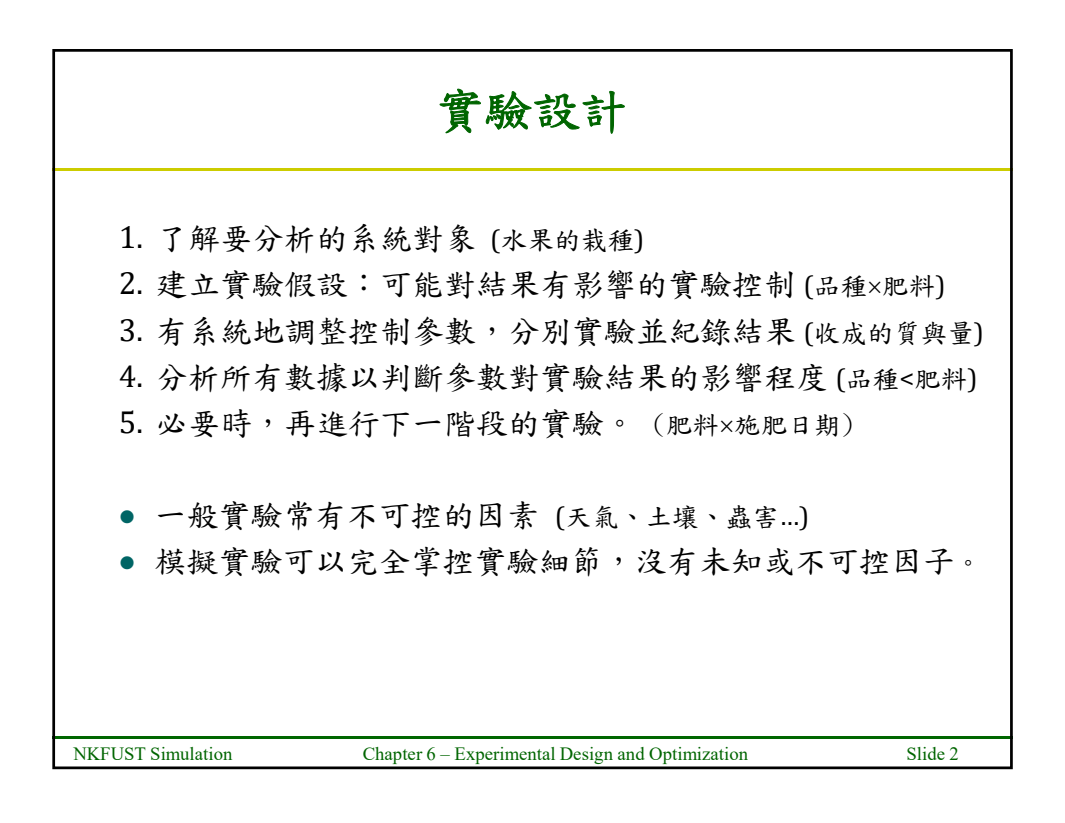

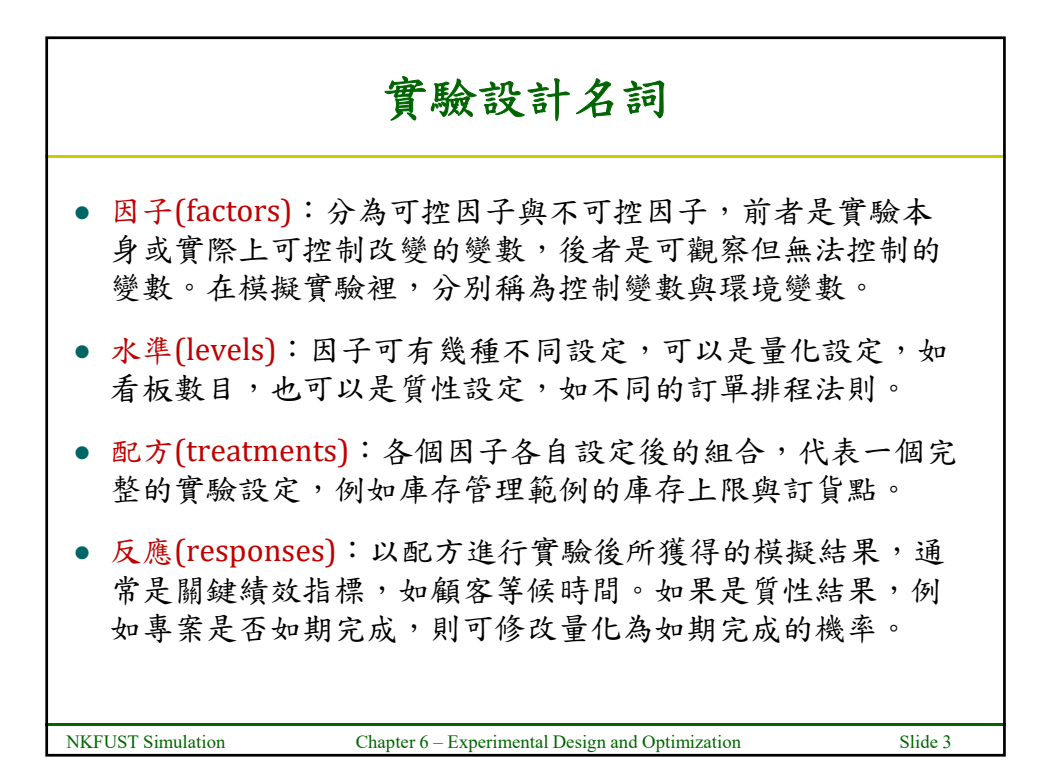

| System | Factors    | 量化           | 質性           | 環境           | Response |
|--------|------------|--------------|--------------|--------------|----------|
| 超級市場   | 顧客多寡(到達速率) | $\checkmark$ |              | $\checkmark$ | 平均排隊人數   |
|        | 櫃台數目       | $\checkmark$ |              |              | 平均等候時間   |
|        | 使用快速結帳櫃台   |              | $\checkmark$ |              | 收銀員使用率   |
| 生產線    | 訂單種類組合     | $\checkmark$ |              | $\checkmark$ | 產出率      |
|        | 機器數目       | $\checkmark$ |              |              | 設備使用率    |
|        | 訂單排序規則     |              | $\checkmark$ |              | 平均流程時間   |
| 庫存控管   | 需求多寡(到達速率) | $\checkmark$ |              | $\checkmark$ | 平均持有成本   |
|        | 再訂購點       | $\checkmark$ |              |              | 平均缺貨成本   |
|        | 補貨數量       | $\checkmark$ |              |              | 平均訂購成本   |
|        | 補貨前置時間     | $\checkmark$ |              | $\checkmark$ | 供貨水準     |
|        | 銷售資訊分享     |              | $\checkmark$ |              |          |

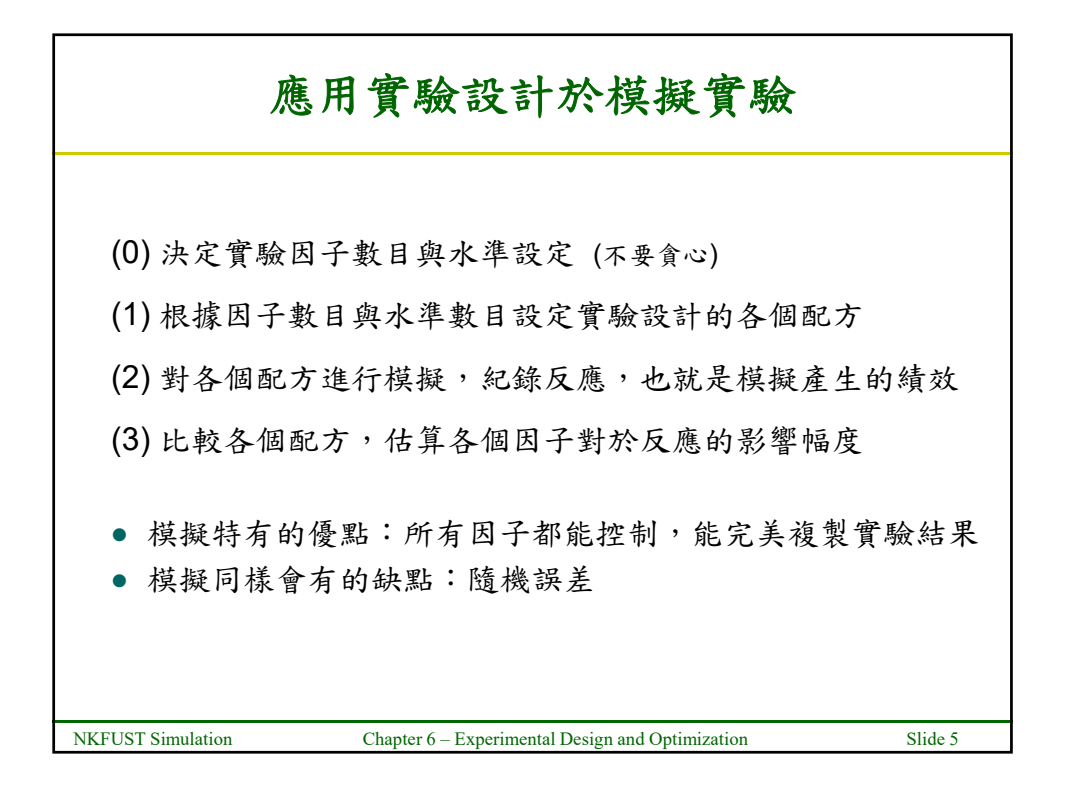

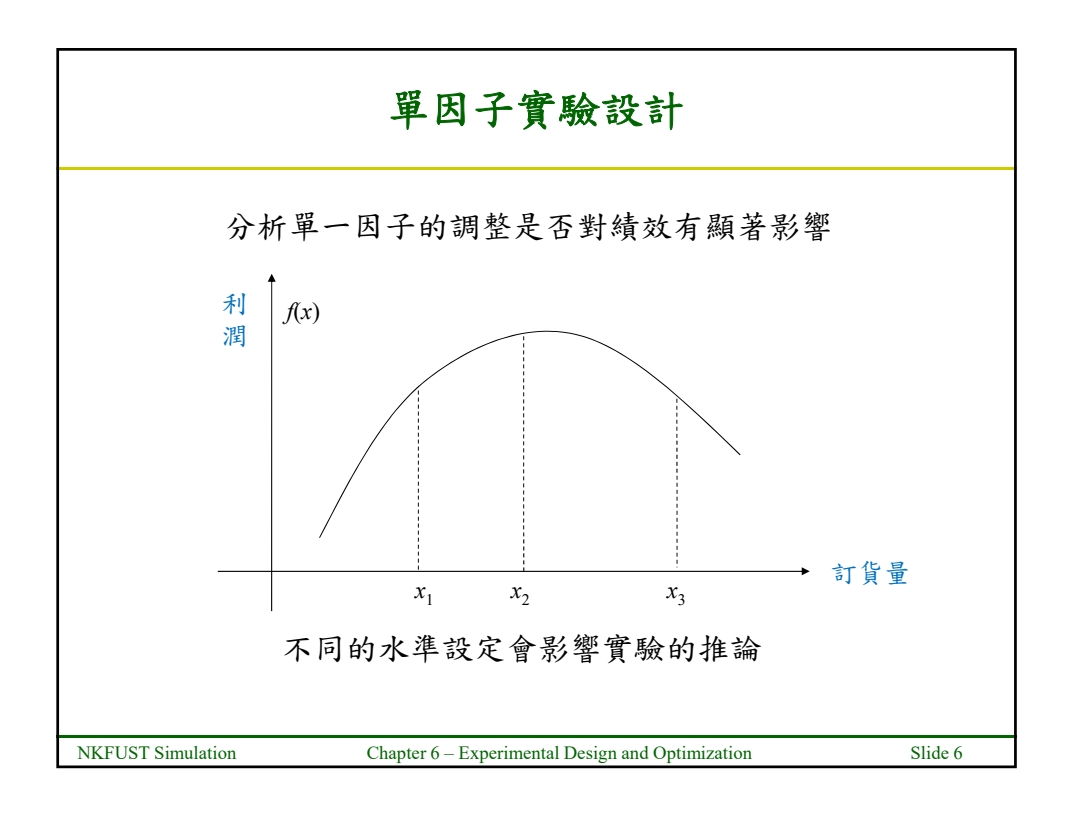

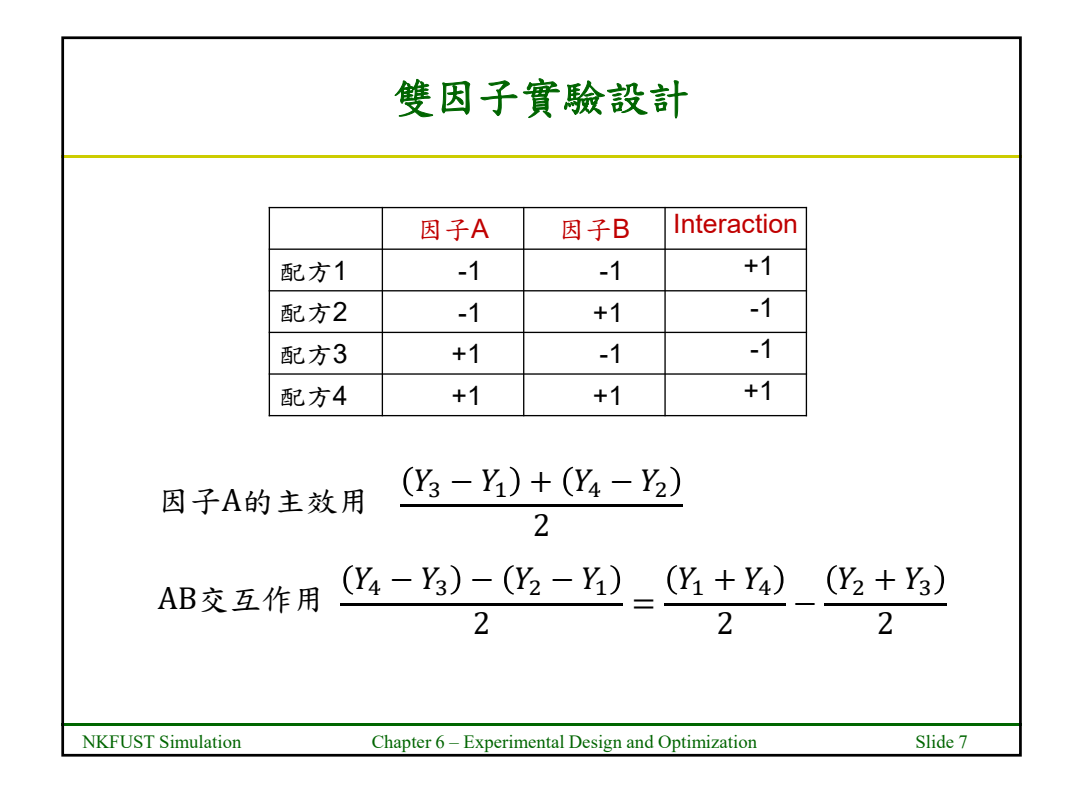

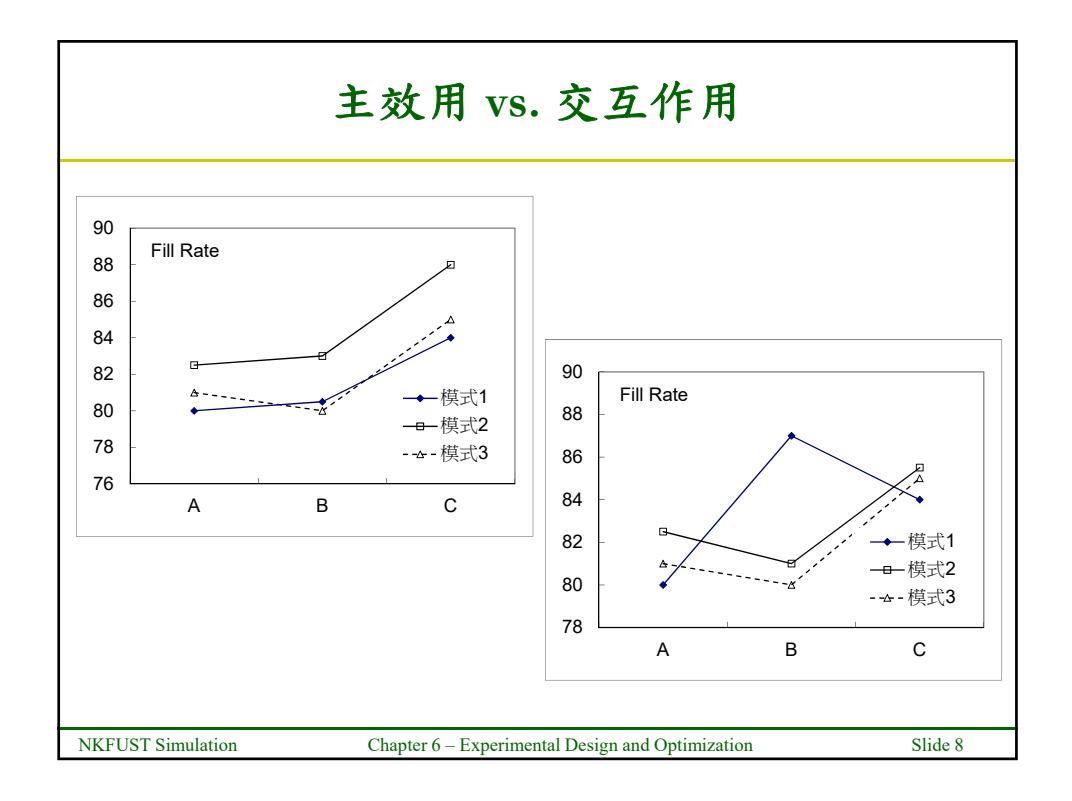

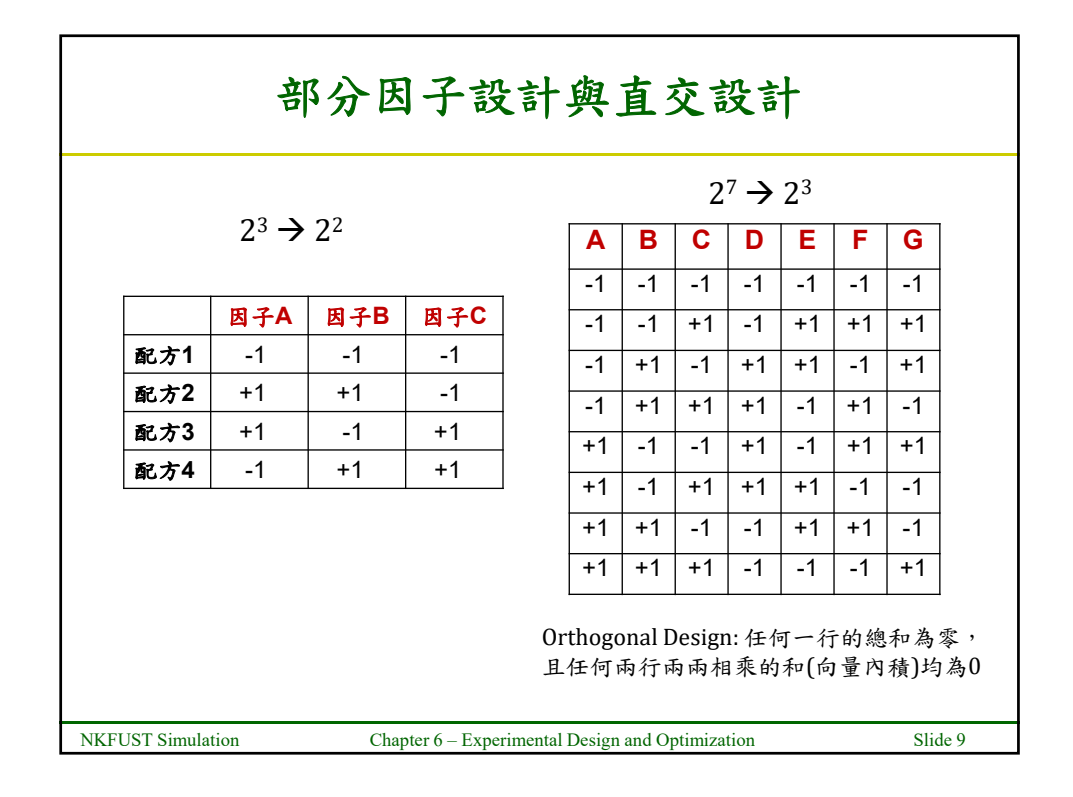

| 看板系統的完整因子設計                         |               |                   |                    |             |  |  |  |  |
|-------------------------------------|---------------|-------------------|--------------------|-------------|--|--|--|--|
| Example 5-5.doe: 評估哪個控制參數對於產出率的影響最大 |               |                   |                    |             |  |  |  |  |
|                                     | num_A         | num_B             | Kanban 2           |             |  |  |  |  |
|                                     | 2             | 2                 | 2                  |             |  |  |  |  |
|                                     | 2             | 2                 | 3                  |             |  |  |  |  |
|                                     | 2             | 3                 | 2                  |             |  |  |  |  |
|                                     | 2             | 3                 | 3                  |             |  |  |  |  |
|                                     | 3             | 2                 | 2                  |             |  |  |  |  |
|                                     | 3             | 2                 | 3                  |             |  |  |  |  |
|                                     | 3             | 3                 | 2                  |             |  |  |  |  |
|                                     | 3             | 3                 | 3                  |             |  |  |  |  |
| Response: 系統的產出率output rate         |               |                   |                    |             |  |  |  |  |
| NKFUST Simulation                   | Chapter 6 – E | xperimental Desig | gn and Optimizatio | on Slide 10 |  |  |  |  |

| PAN: Process Analyzer                                                                                                    |                     |  |  |  |  |  |
|----------------------------------------------------------------------------------------------------|---------------------|--|--|--|--|--|
| Arena: Tools > Process Analyzer<br>Process Analyzer (Project1) Insert > Scenario<br>File Edit View from Tools Run Help<br>Froject Items Display<br>Scenario Program File SP<br>Double-cleck here to add a new scenario.<br>Controls<br>Resposses<br>Charts<br>Double-cleck here to add a new scenario.<br>Frogram File Scenario Norme<br>Program File OK<br>Program File OK<br>Program File OK<br>Program File OK<br>Cencel Help | o(treatment)<br>り程式 |  |  |  |  |  |
| NKFUST Simulation Chapter 6 – Experimental Design and Optimization                                                                                                    | Slide 11            |  |  |  |  |  |

|                   | 選                                                                                                    | 擇可控制因子                                                                                                    |          |
|-------------------|----------------------------------------------------------------------------------------------------|----------------------------------------------------------------------------------------------------|----------|
| Insert > Control  | Project lema Deplay<br>Controls Controls | t2.pan]<br>bols Run Help<br>bols Run Help<br>bols Run Help<br>School 24 24 44 44 = 1 2<br>School 25 Example 55 p 0 2<br>Insert Control<br>Click on the control you want from the candidates below.<br>Control<br>Control 35 Example 55 p 0 2<br>Insert Control<br>Control 35 Example 55 p<br>User Specified<br>User Specified<br>User Specified<br>User Specified<br>Variable array<br>School 25 Example 55 p<br>Normal Example 55 p<br>Control Selection<br>Name<br>Part Part Part Part Part Part Part Part |          |
| NKFUST Simulation | Chapte                                                                                                    | r 6 – Experimental Design and Optimization                                                                                                    | Slide 12 |

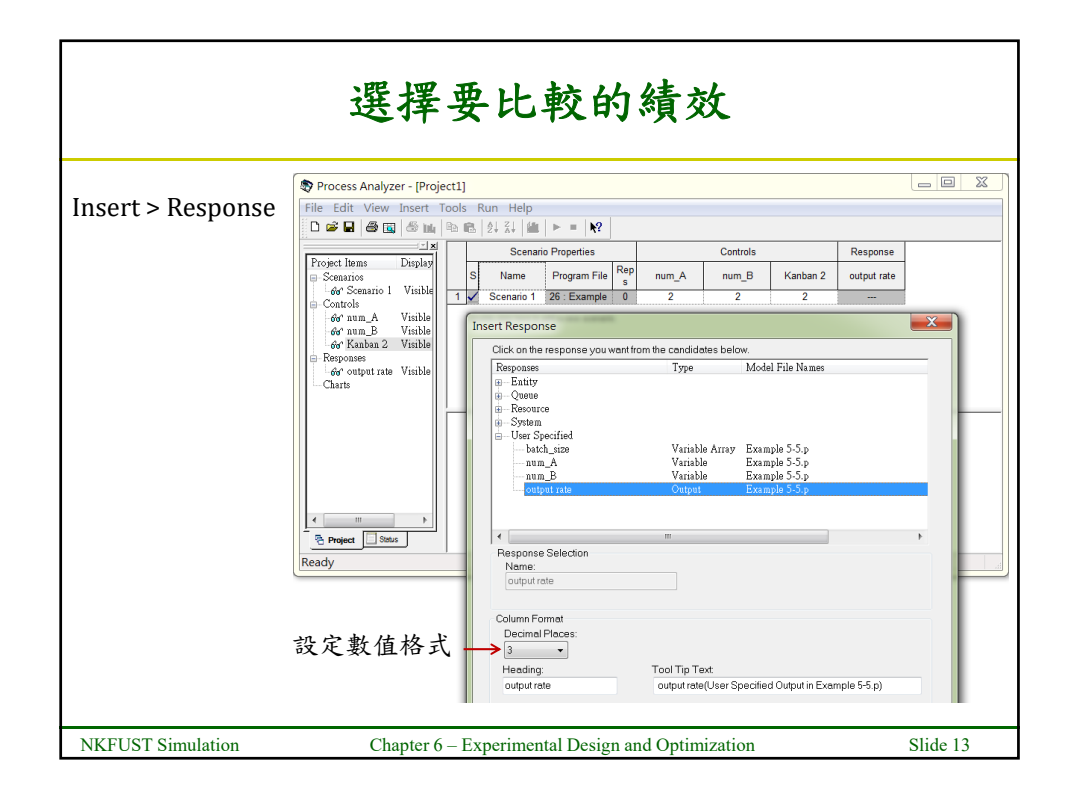

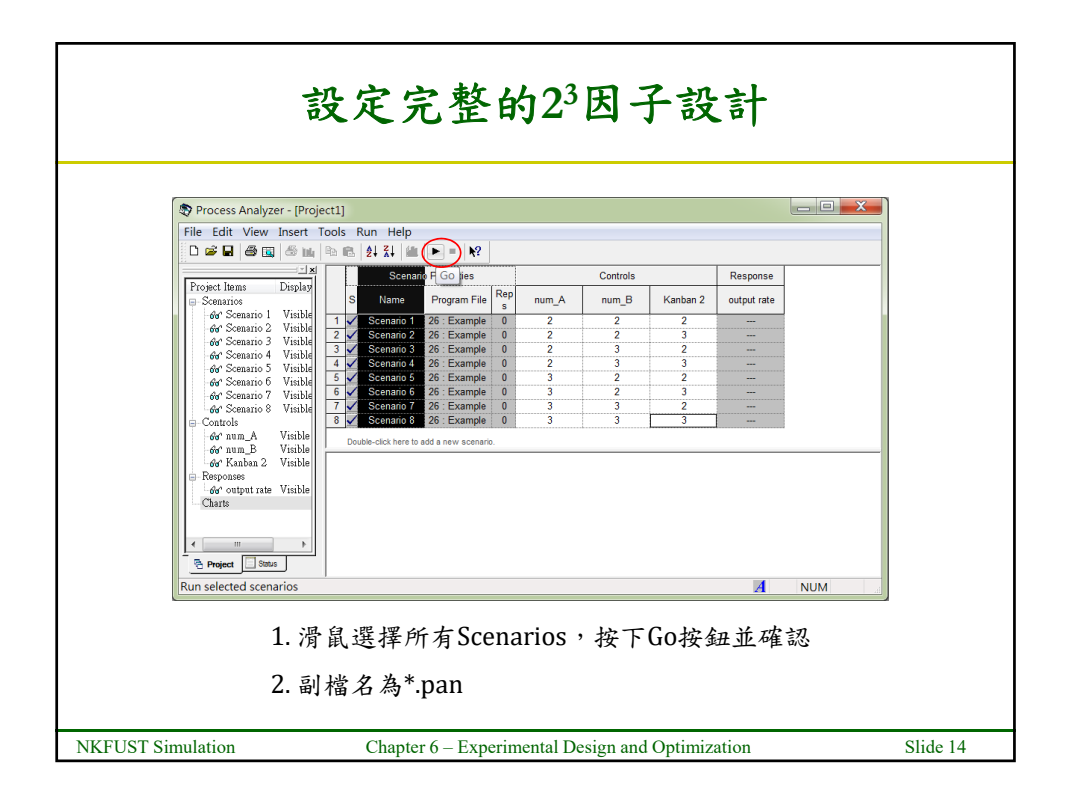

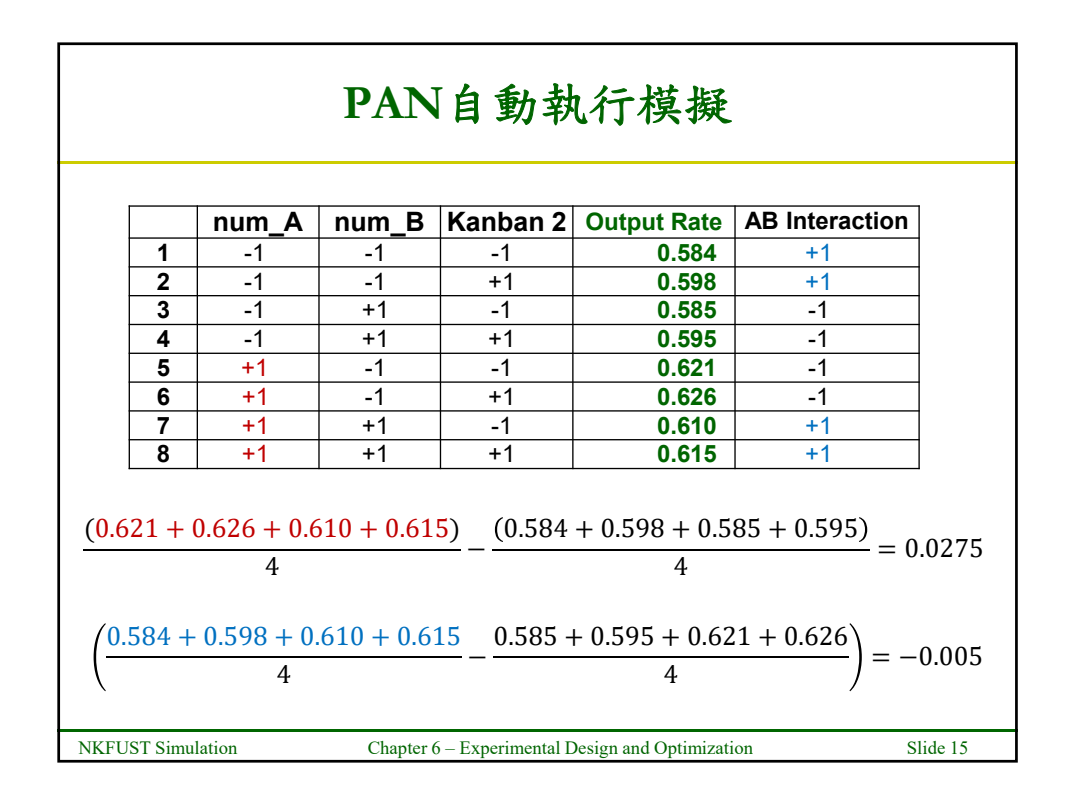

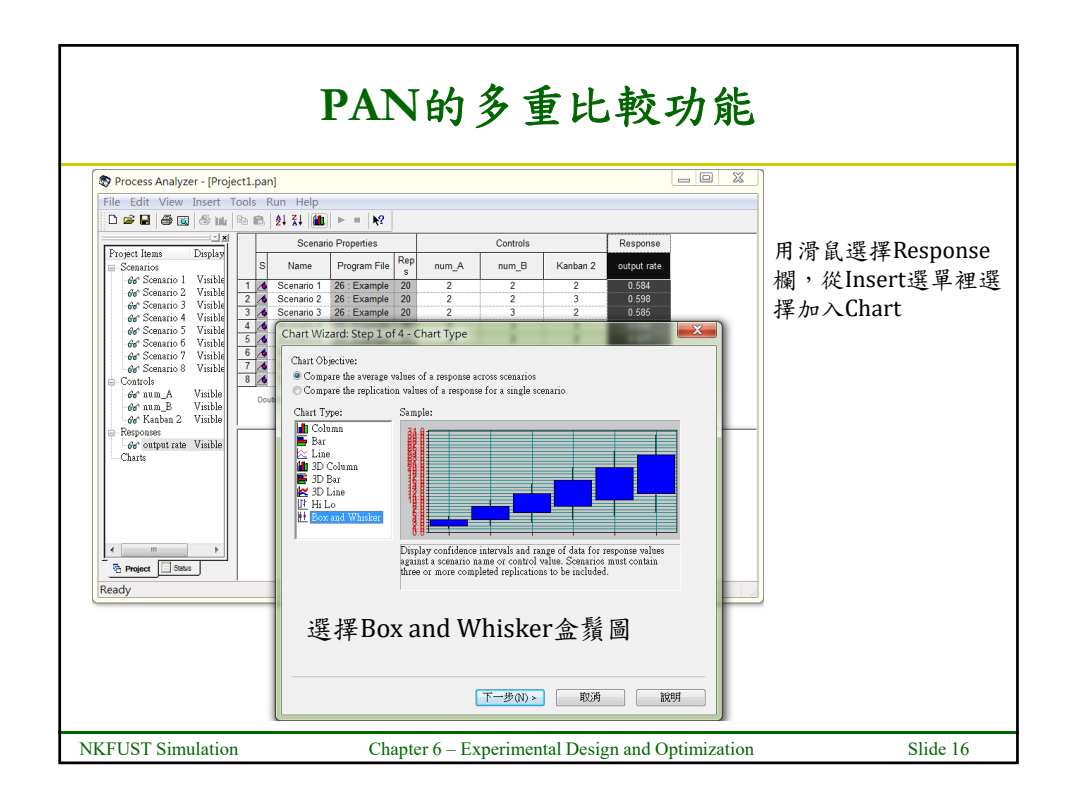

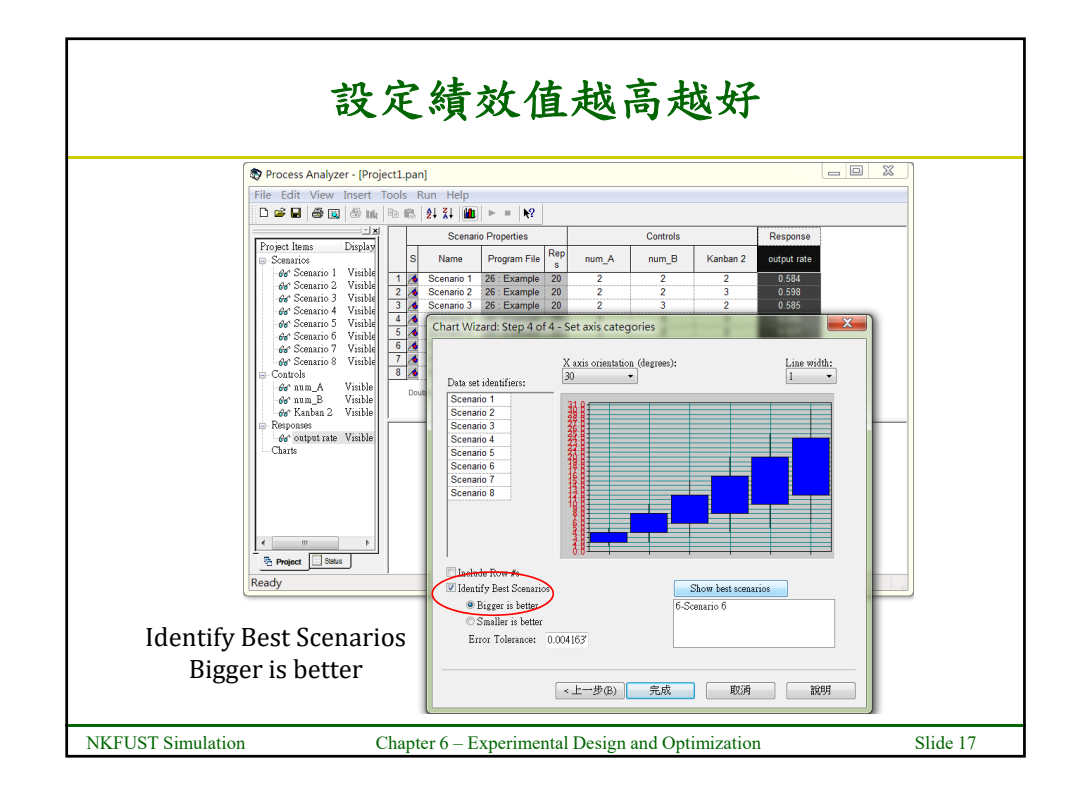

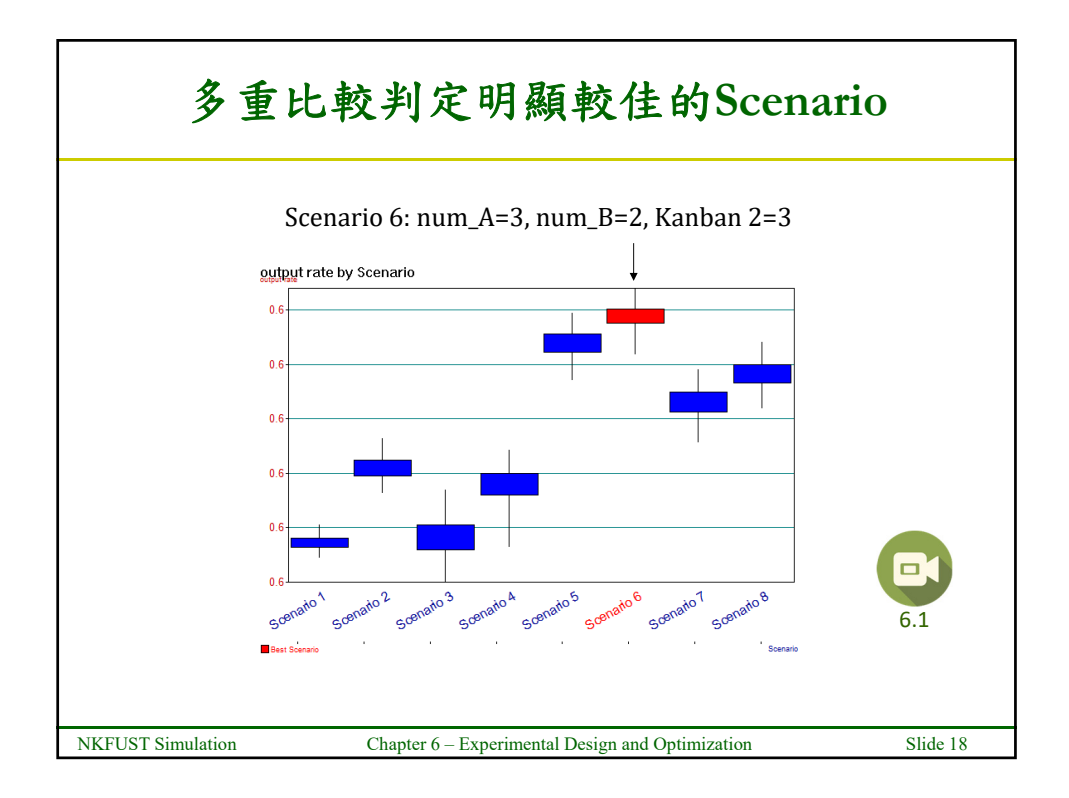

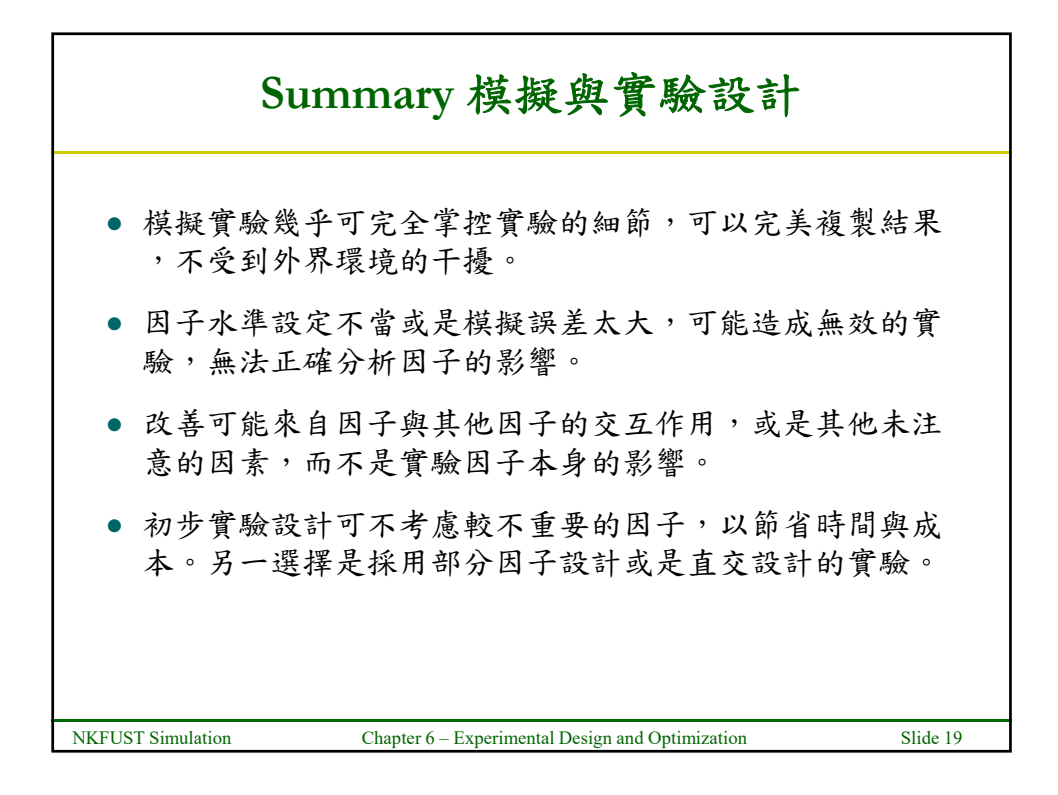

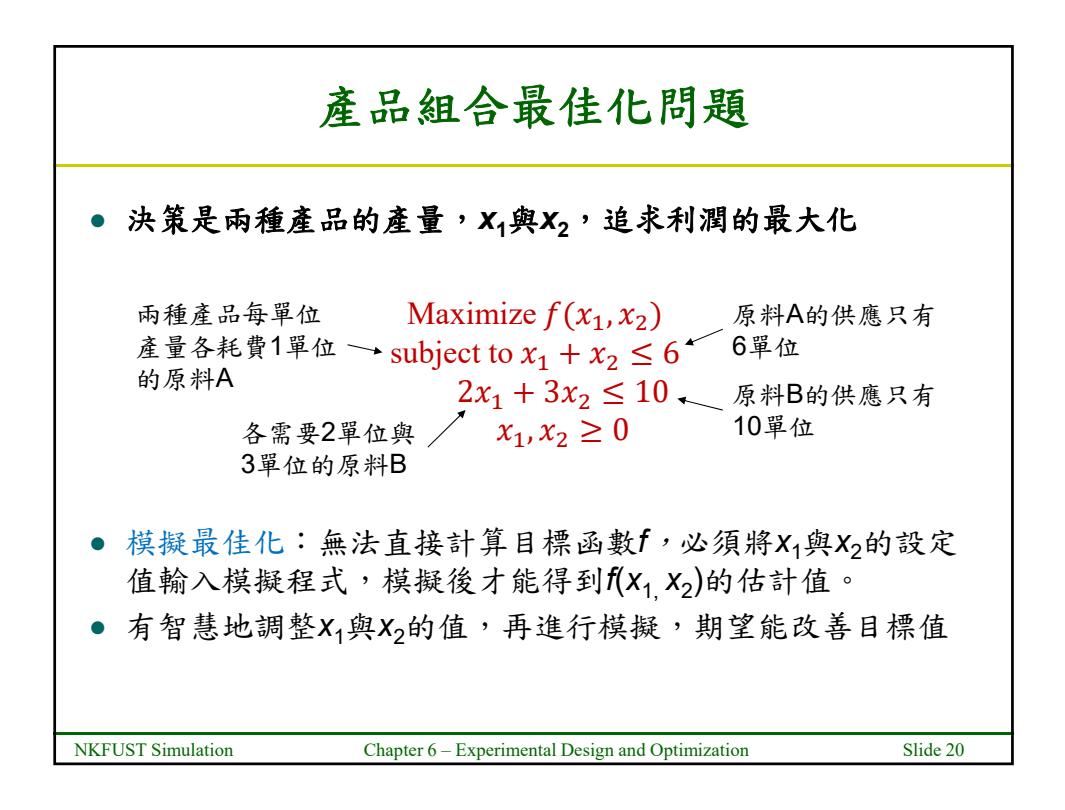

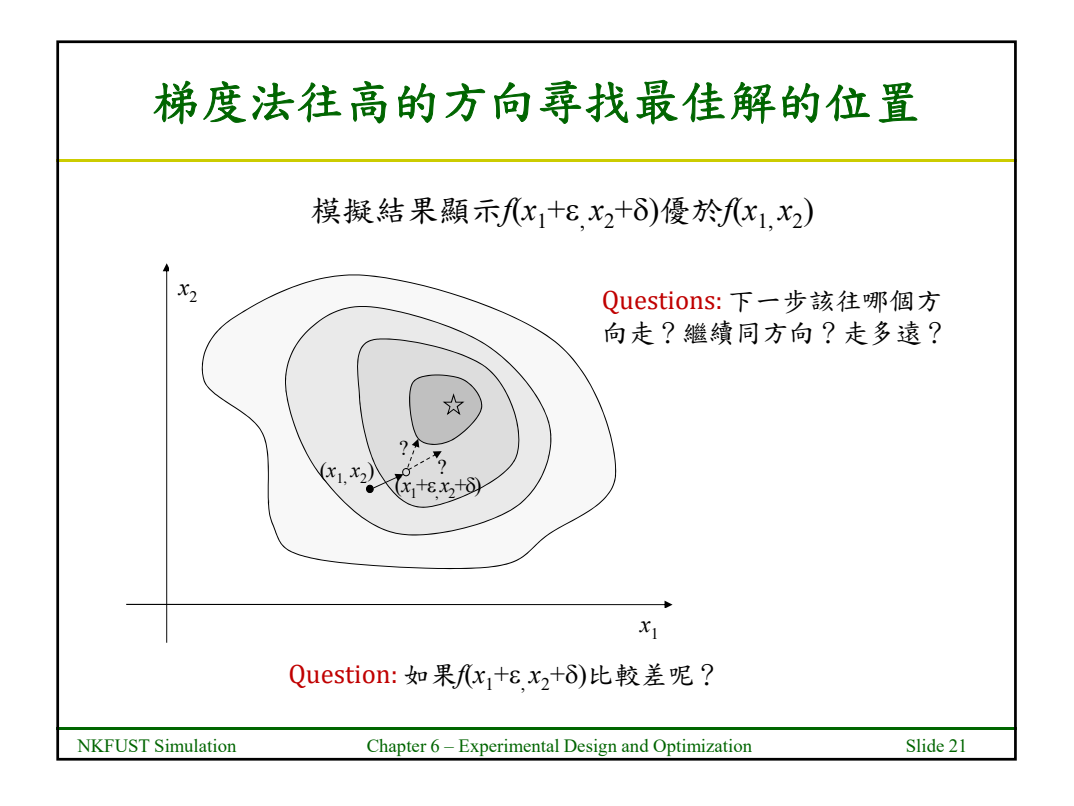

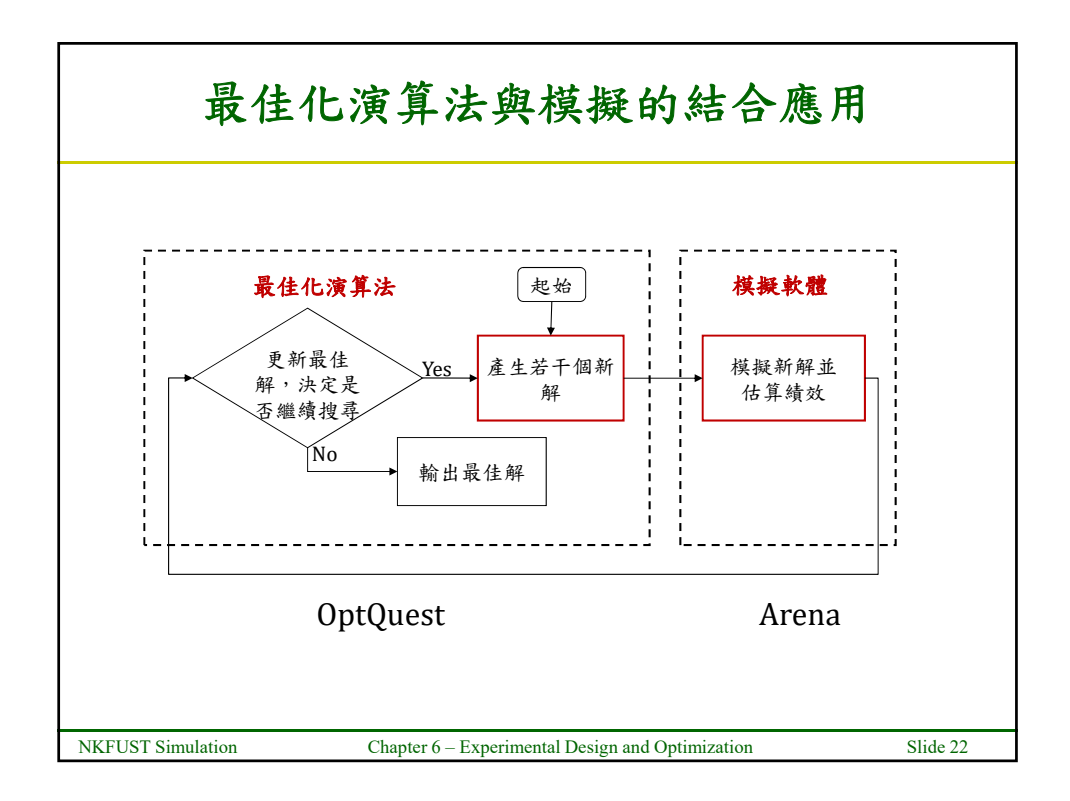

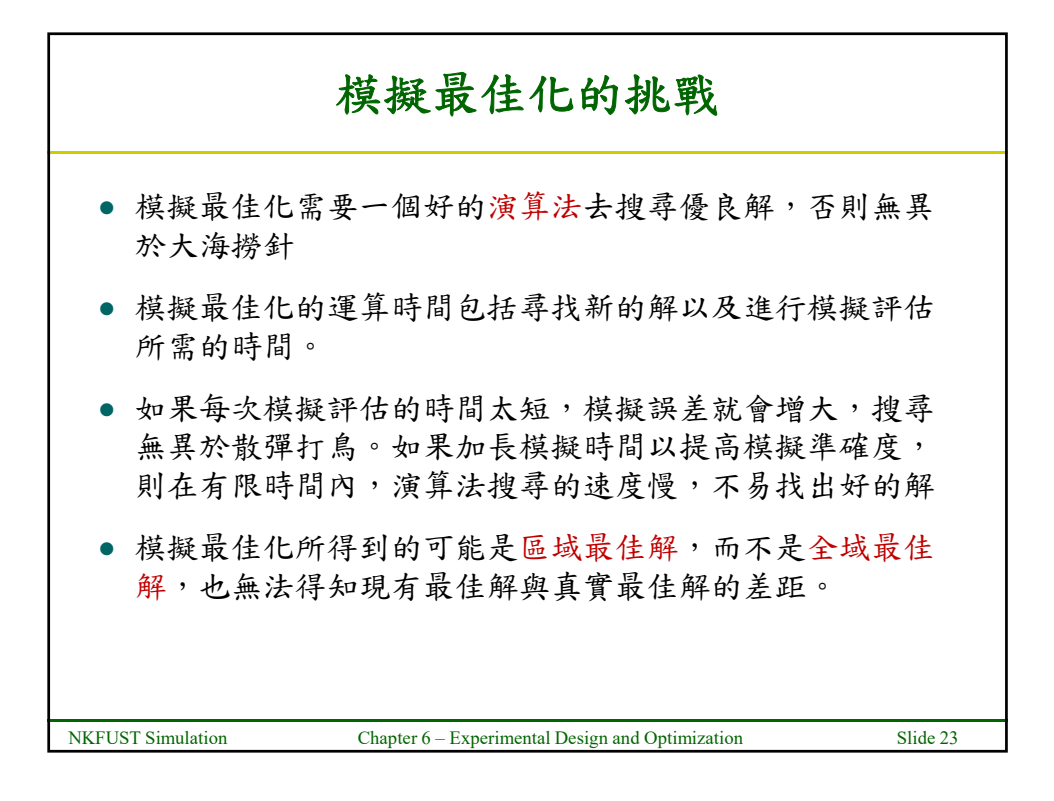

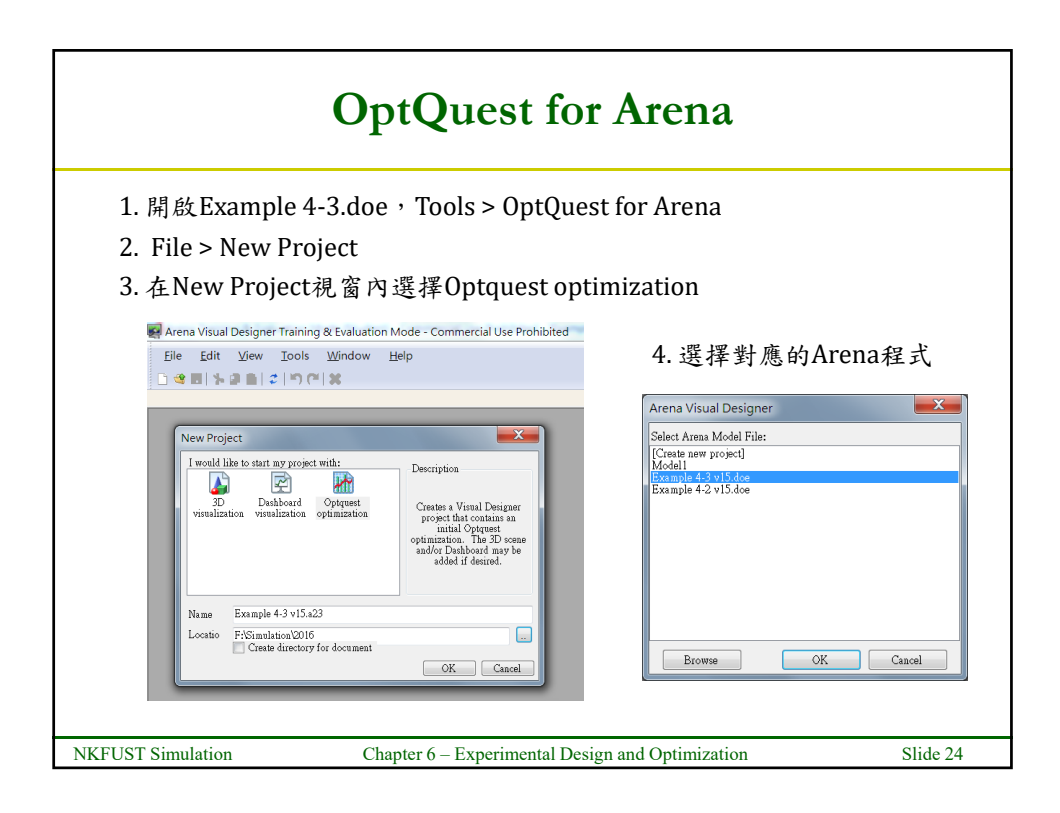

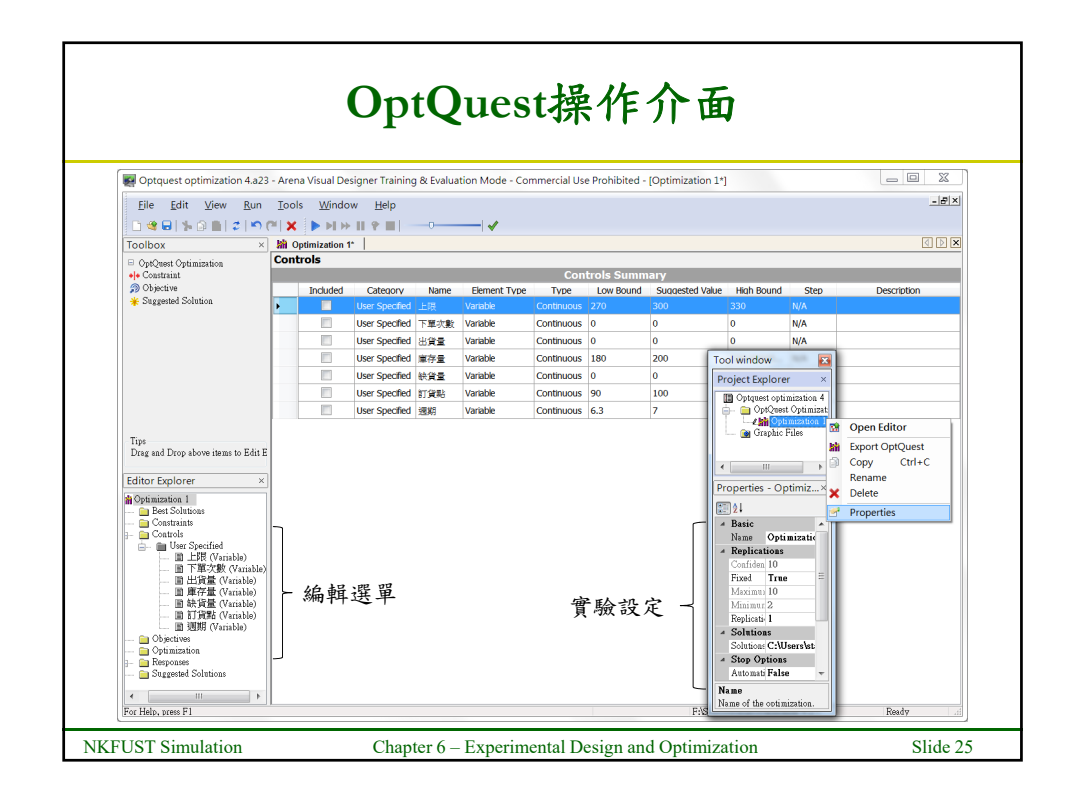

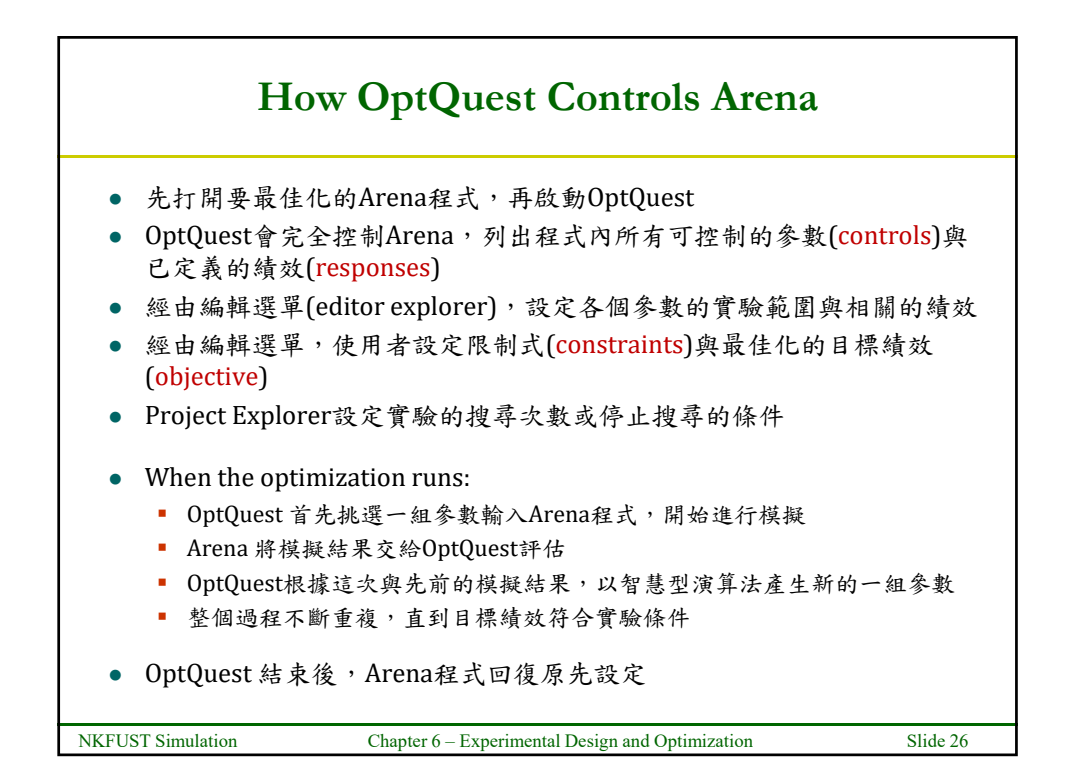

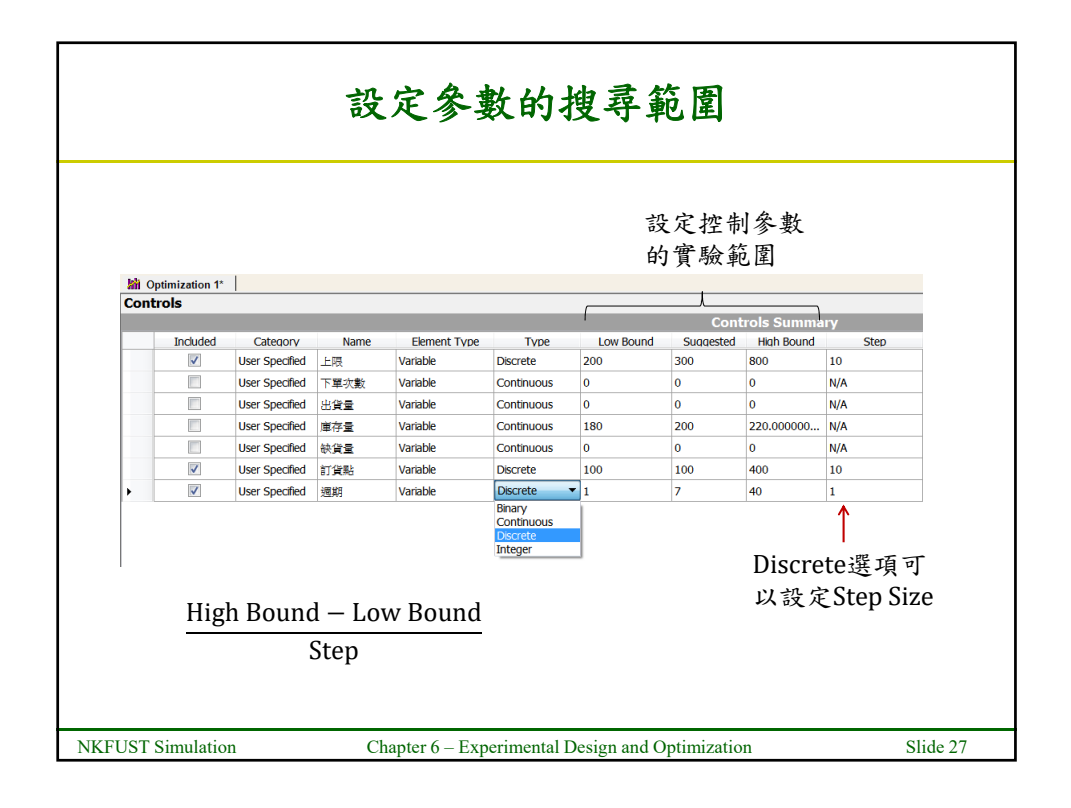

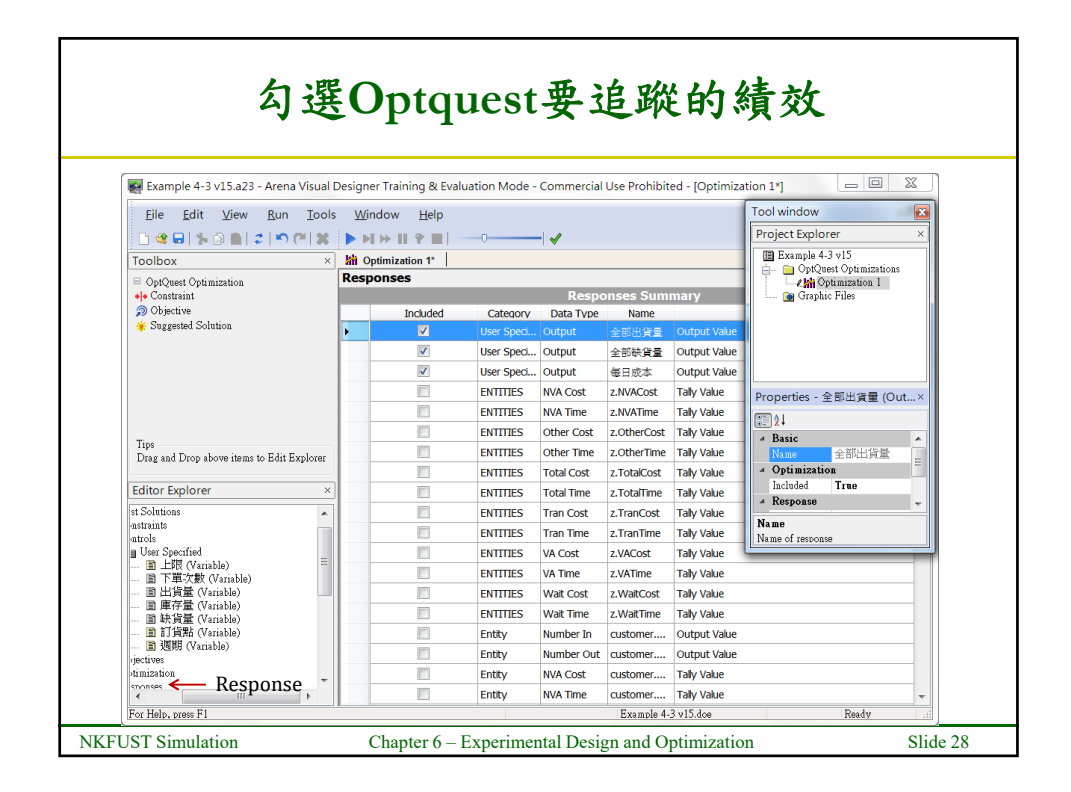

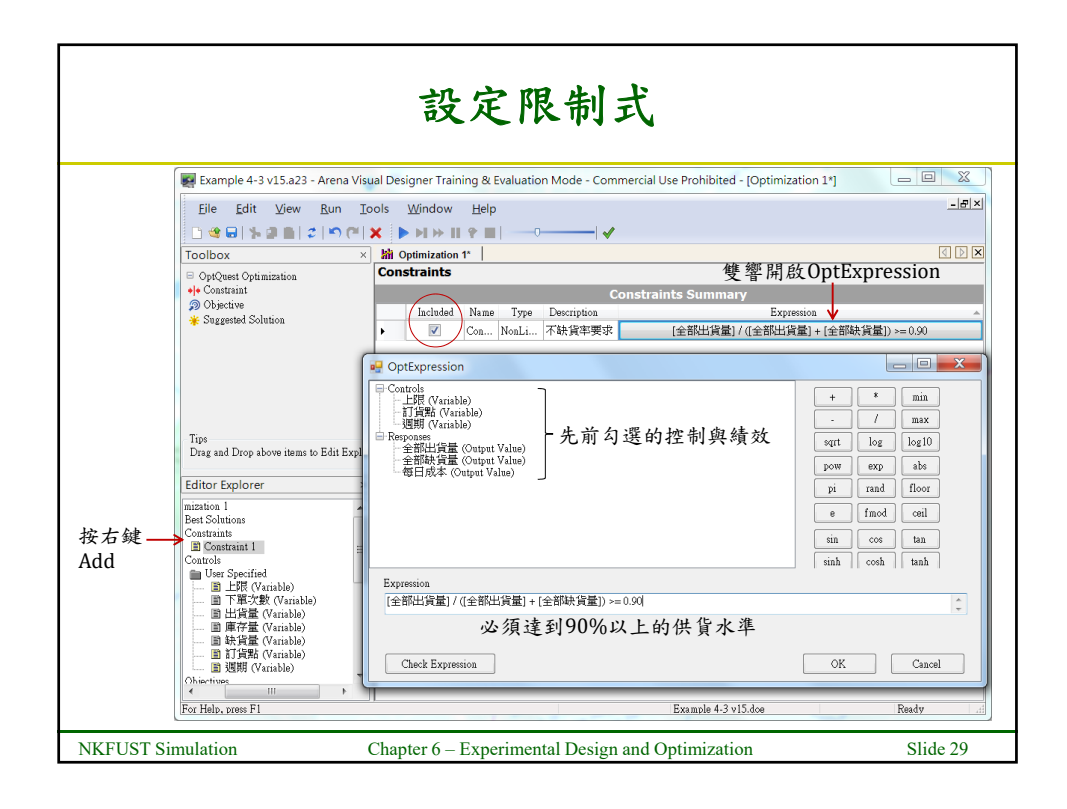

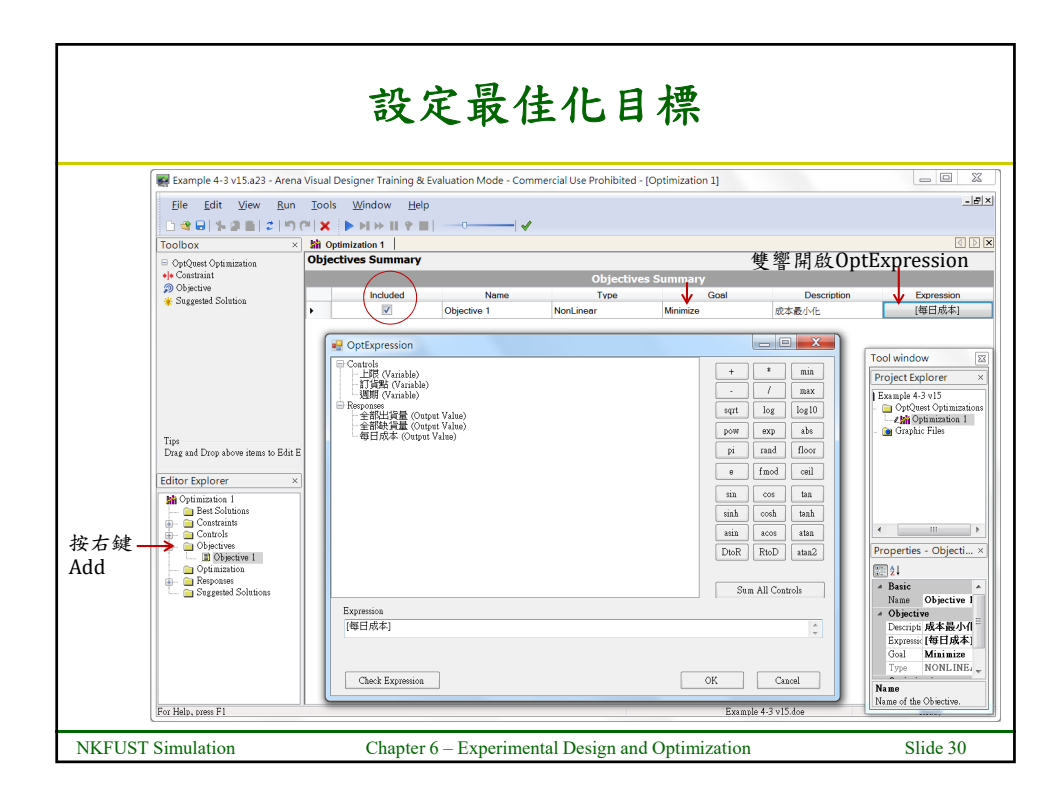

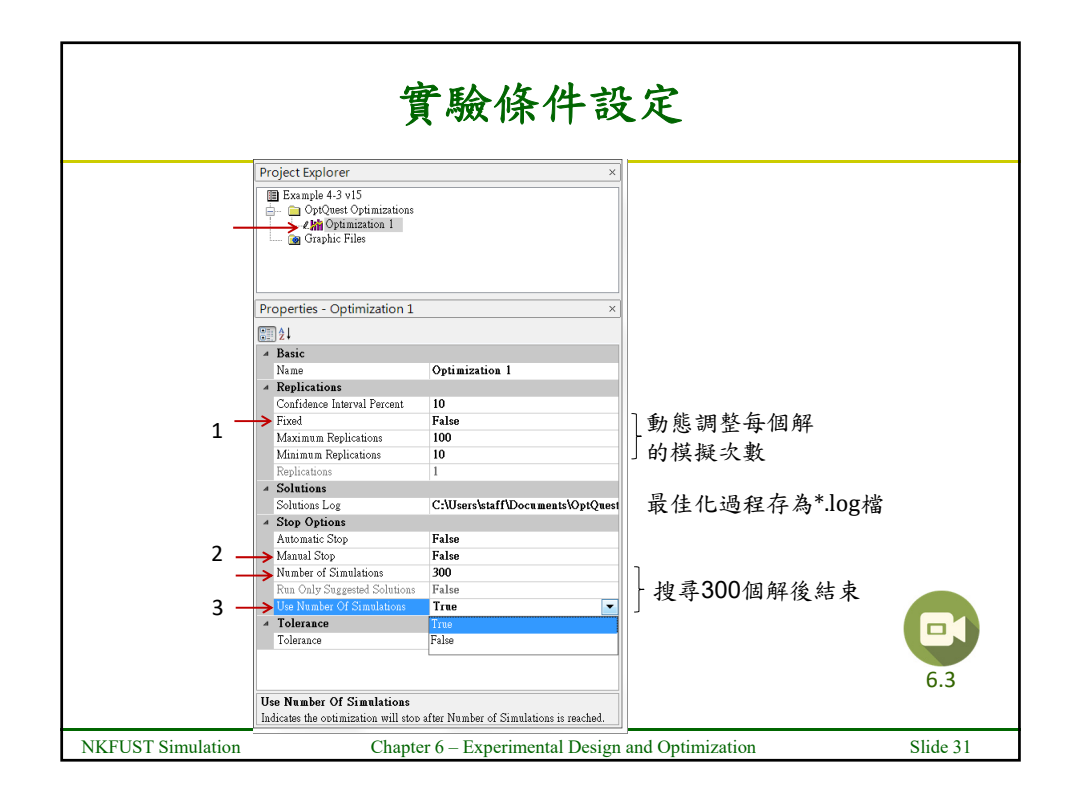

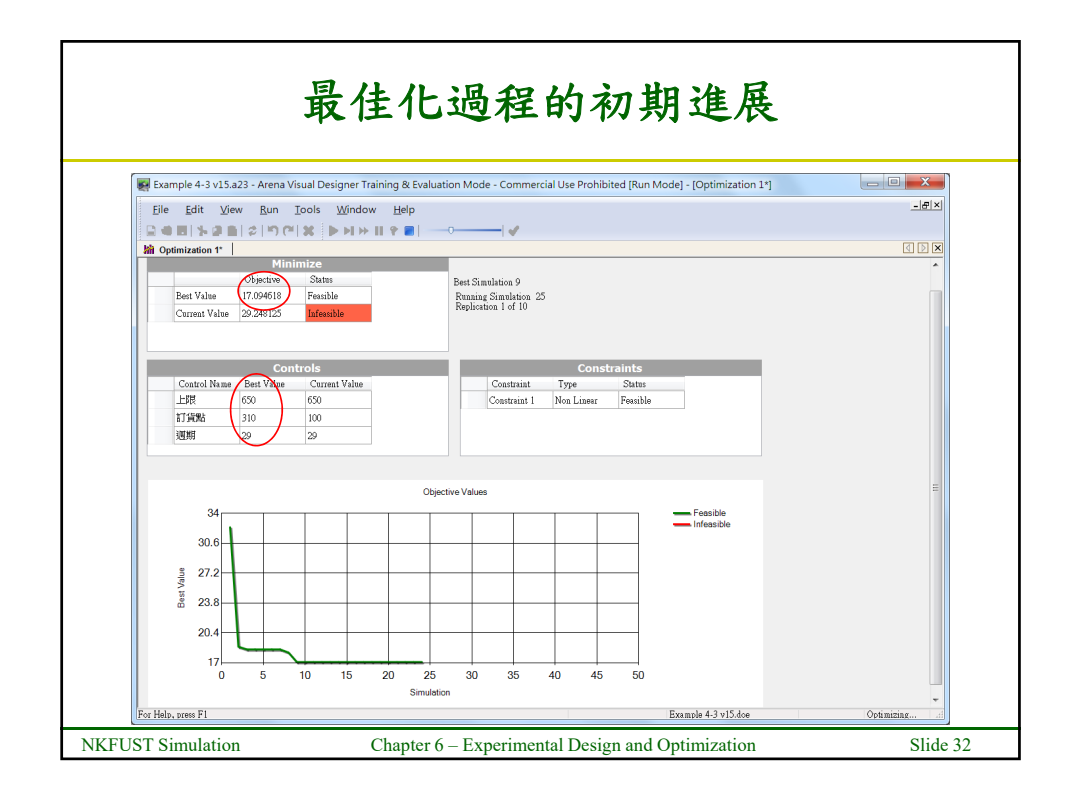

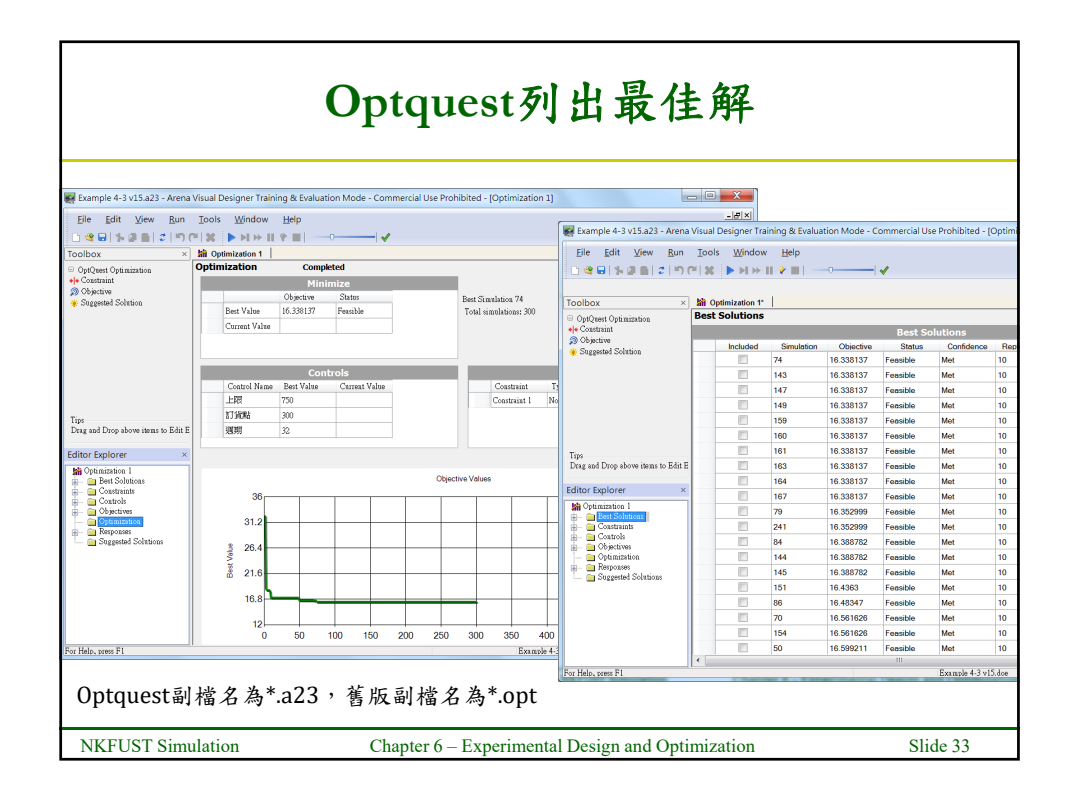

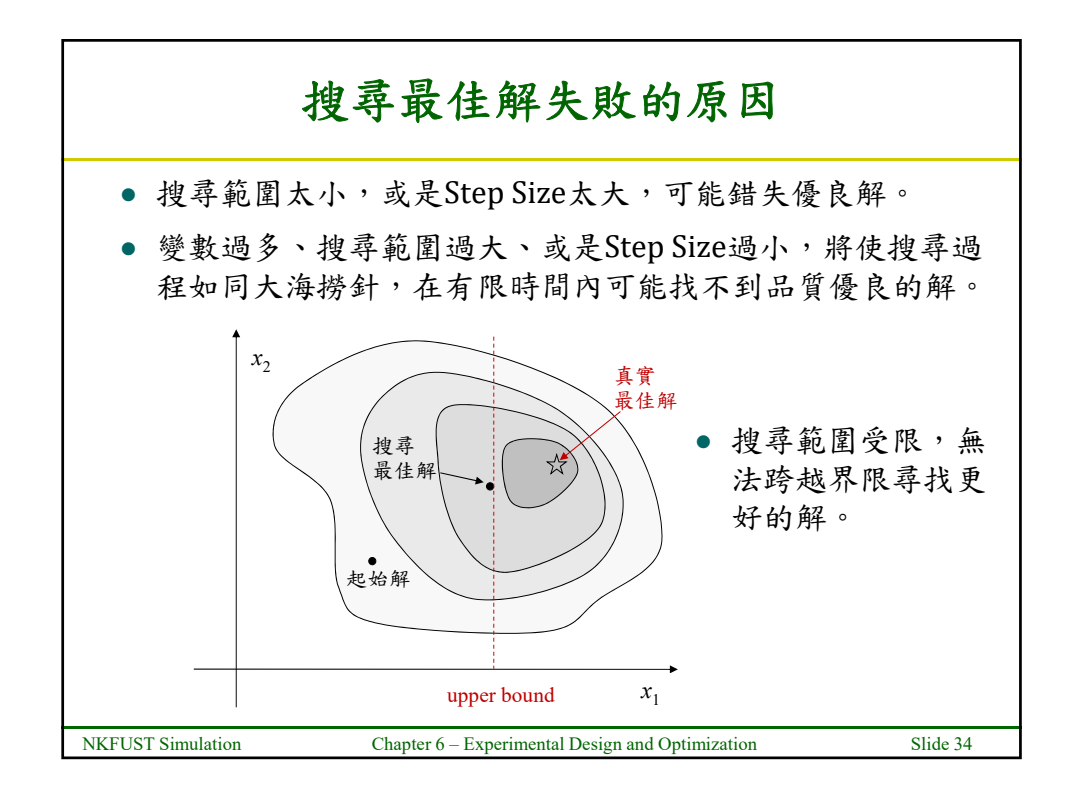

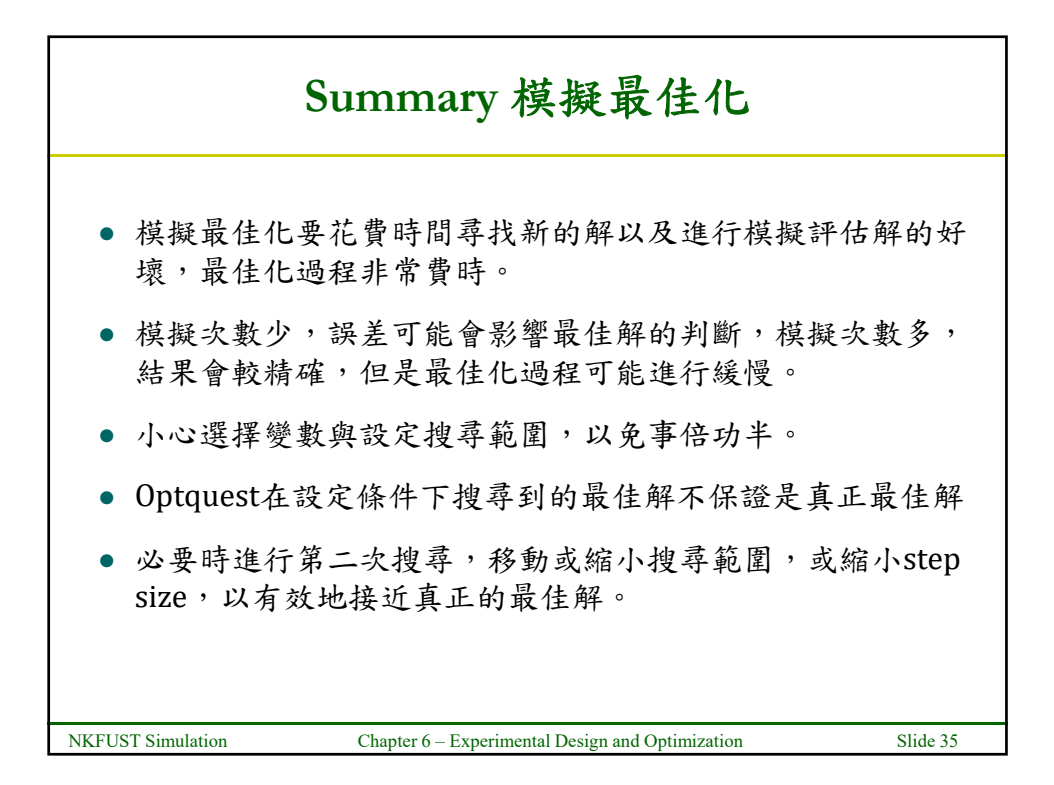